## Så registrerar du din kostnadsfria annons!

### Del 1: Skapa konto

| Klicka på         "skapa konto".             | FÖRETAG                                           | PA KONTO                                | LÄGG IN ANNONS                          | LOGGA IN                                  |             |  |
|----------------------------------------------|---------------------------------------------------|-----------------------------------------|-----------------------------------------|-------------------------------------------|-------------|--|
| -                                            | iverige                                           |                                         |                                         |                                           |             |  |
|                                              | ✓ Fler sökfilte                                   | er Y                                    |                                         |                                           |             |  |
| Klicka på<br>"jag vill annonsera<br>objekt". | V<br>att                                          | älko<br>skap                            | mme<br>ba ka                            | en<br>onto                                |             |  |
|                                              | på jakt efter ett objekt<br>Starta genom att välj | ? Eller vill du ann<br>ja kontotyp neda | onsera ut ett? Oa<br>n så är du igång p | avsett vad har du k<br>Då bara några minu | omn<br>ter. |  |
|                                              | JAG SÖKER F                                       | EFTER OBJEKT                            |                                         | ONSERA OBJEKT                             |             |  |

objektvision.se

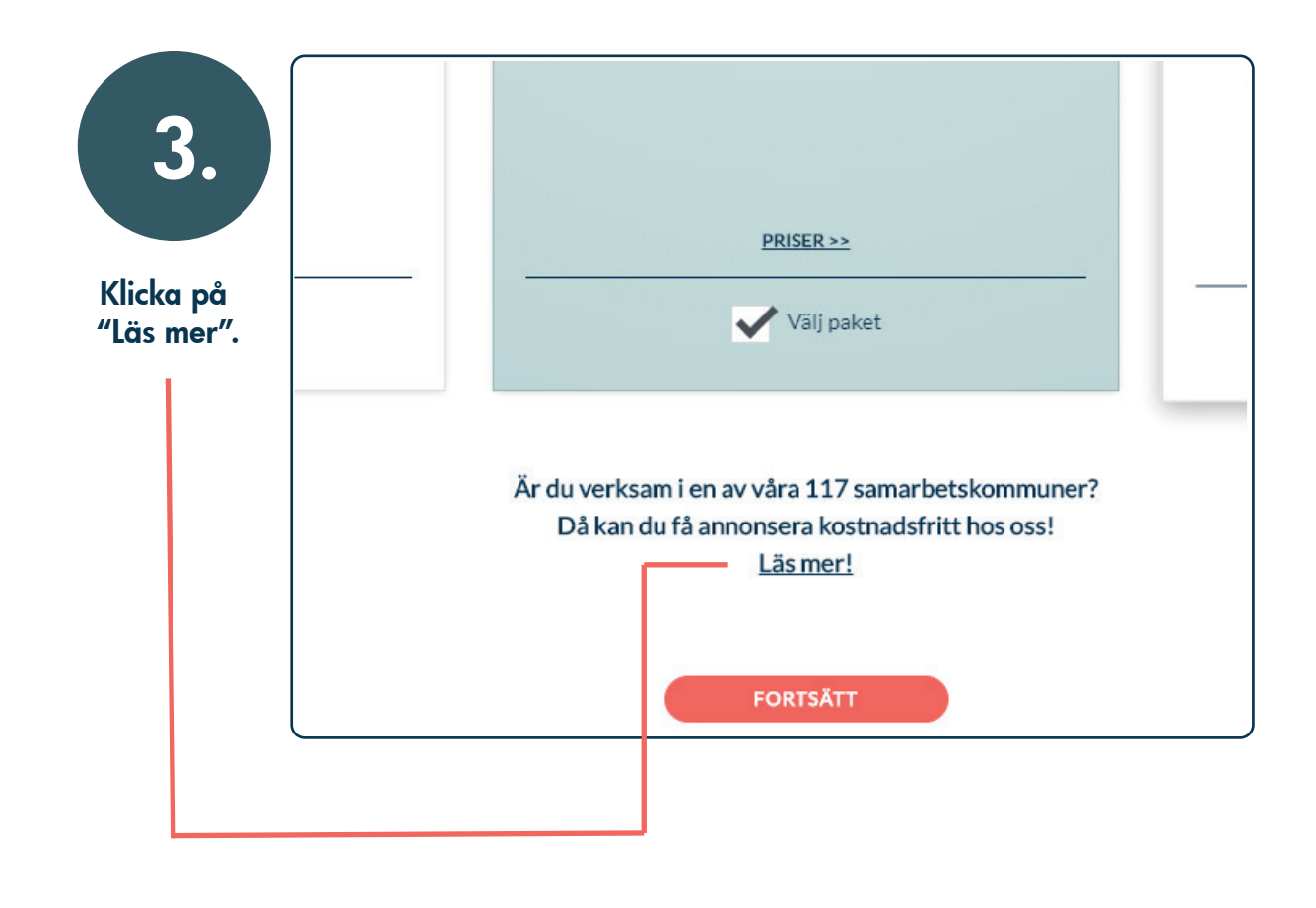

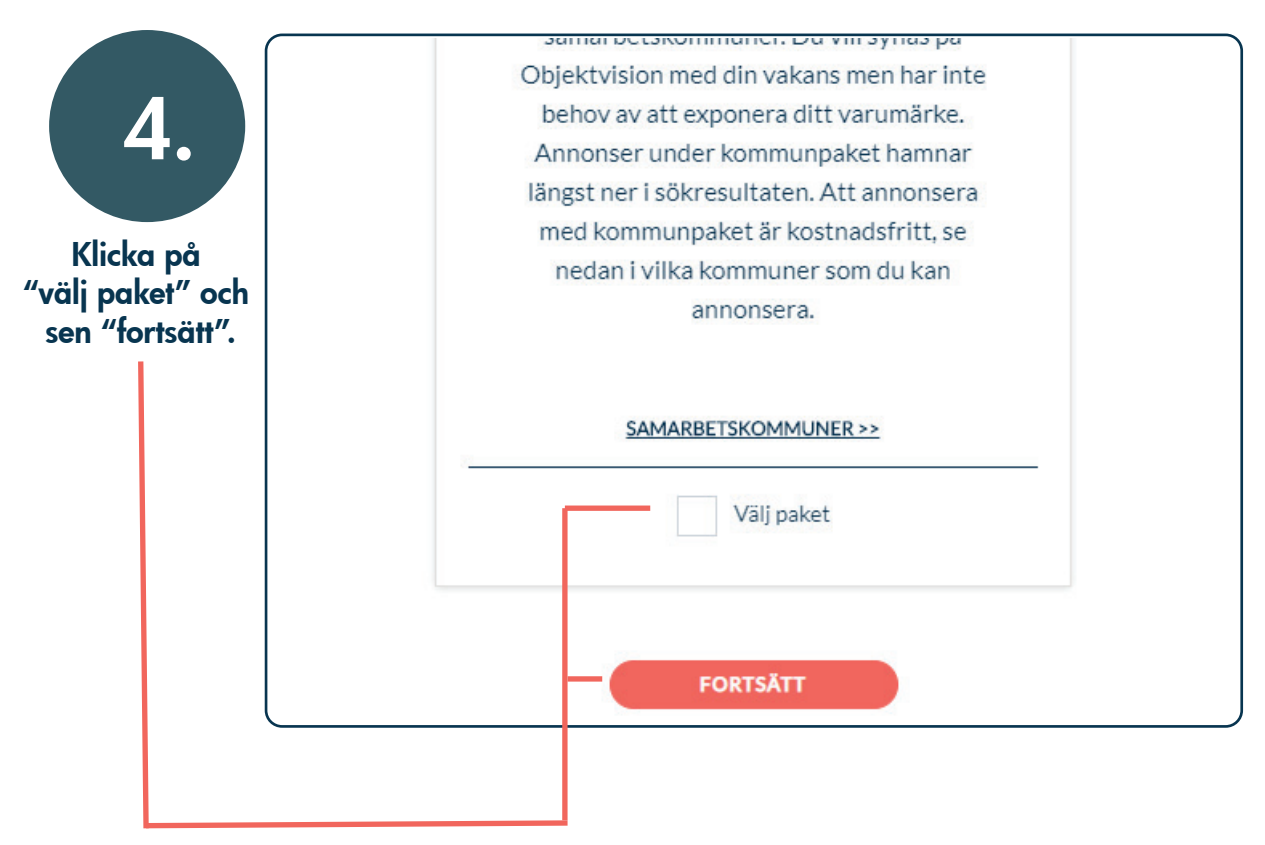

objektvision.se

| 5.<br>Fyll i dina<br>kontaktuppgifter.<br>Klicka på "fortsätt". | steg 2 AV 3<br>Registrera dig<br>Kontaktperson förnamn                                                                                                    |
|-----------------------------------------------------------------|----------------------------------------------------------------------------------------------------|
|                                                                 | E-post<br>Lösenord<br>FORTSÄTT                                                                                                    |
| 6.                                                              | Fyll i dina<br>företagsuppgifter                                                                                                    |
| Fyll i dina<br>företagsuppgifter.<br>Klicka på<br>"registrera". | Foretagsnamn Organisations-/personnummer Telefonnummer Gatuadress Postnummer Postort E-post E-post                                                                                                    |
|                                                                 | Webbplats         Image: Använd även som fakturaadress         Image: Använd även som fakturaadress |

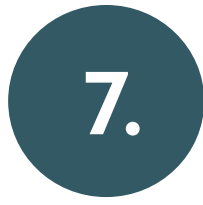

Aktivera ditt konto genom att klicka på länken som skickats till dig via mail. Nu har du skapat ditt kostnadsfria konto!

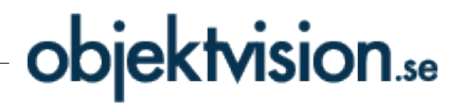

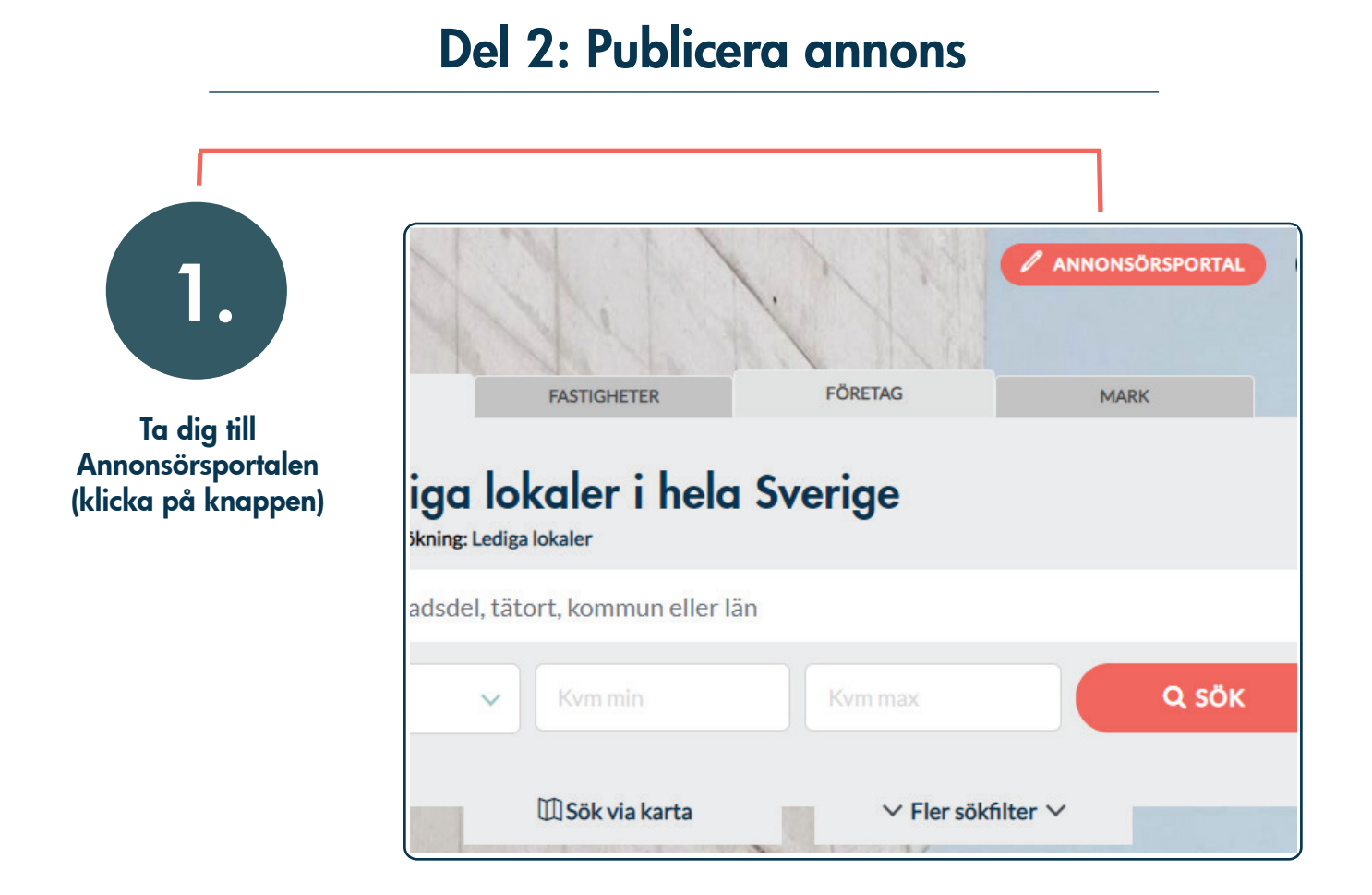

| 2                                                  | objektvision.se                           |                                                 |  |  |
|----------------------------------------------------|-------------------------------------------|-------------------------------------------------|--|--|
| Klicka på<br>"annonser"<br>och sen på "ny annnons" |                                           | Välkommen<br>Olästa intresseanmälningar<br>O st |  |  |
|                                                    |                                           | O st senaste dygnet<br>237 st totalt            |  |  |
|                                                    | 유 ANVÄNDARE<br>마 paket<br>장 extratiänster | Visade annonser idag: 0 Beskrivningar           |  |  |

# objektvision.se

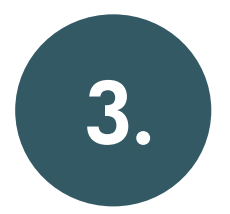

Välj vilken typ av objekt du vill annonsera. Du har möjlighet att annonsera lokaler och mark (om inget annat avtalats).

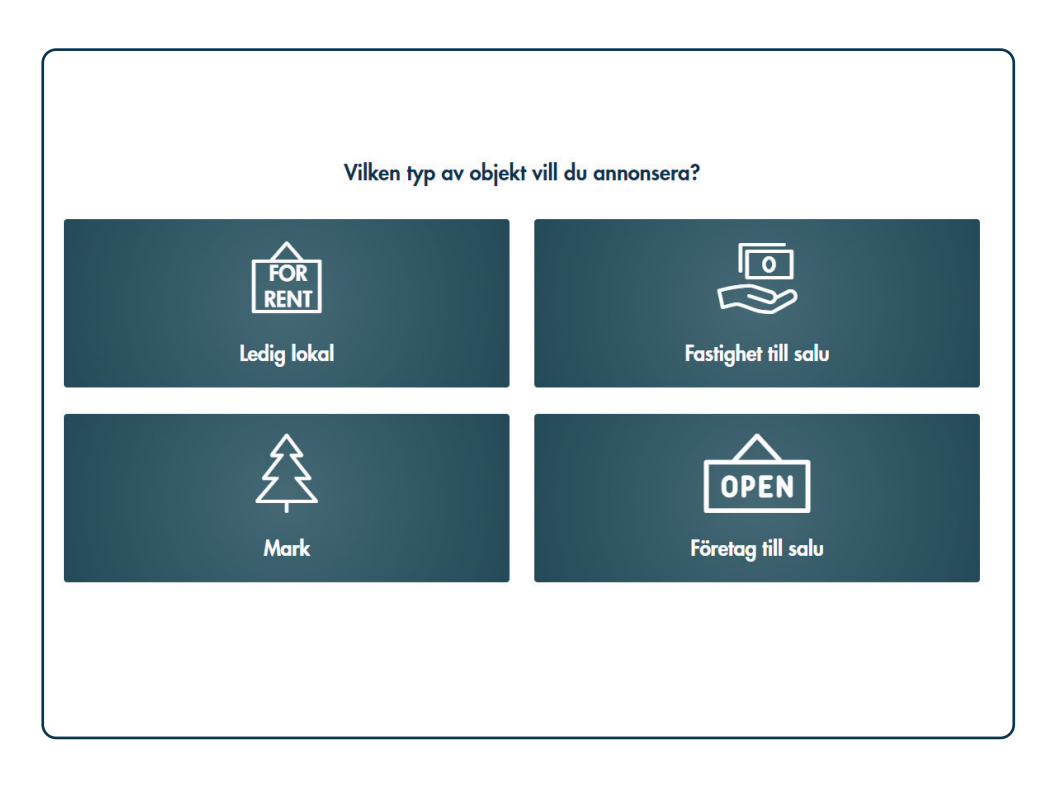

| 4.                                                                                                    | GEOGRAFI GRUNDUPPGIFTER BESKRIVNING MULTIMEDIA KONTAKTPERSONER PUBLICERA |  |  |  |  |
|----------------------------------------------------------------------------------------------------|--------------------------------------------------------------------------|--|--|--|--|
|                                                                                                    | Postnummer Postort                                                       |  |  |  |  |
| Här skapar du annonsen.<br>Fyll i de olika delarna<br>av annonsen genom att<br>klicka på flikarna eller<br>"nästa" längst ner på<br>sidan. | Välj gatunamn • Gatunr • Område                                          |  |  |  |  |
|                                                                                                    | Ange adress manuellt Vägbeskrivning                                      |  |  |  |  |
|                                                                                                    | Beskriv lokalens omgivning                                               |  |  |  |  |
|                                                                                                    | Nåbar via                                                                |  |  |  |  |
|                                                                                                    | Andra företag i närheten                                                 |  |  |  |  |

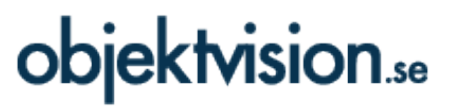

# Under fliken "publicera" styr du

när din annons ska publiceras.

AFI GRUNDUPPGIFTER BESKRIVNING MULTIMEDIA KONTAKTPERSONER Annonsdatum Din annons kommer att publiceras direkt om du inte önskar ställa in ett specifikt startdatum. Annonsen är synlig till dess du önskar ta bort din annons eller till valt stoppdatum. Vill du fortsätta jobba med din annons innan den publiceras, välj att spara den som utkast. Då kan du återuppta redigeringen när du vill. х Х Om du är nöjd med din annons/dina ändringar så kan du nu välja att publicera din annons. Den blir då synlig direkt eller vid det valda startdatumet. Skulle du hitta några konstigheter kan du givetvis alltid gå in och ändra annonsen igen. Känner du att du vill fortsätta jobba med annonsen lite till innan den publiceras så kan du istället välja att spara den som utkast. Du kan då återuppta redigeringen när helst du vill. Vill du istället slänga dina ändringar så trycker du bara på "Avbryt". AVBRYT

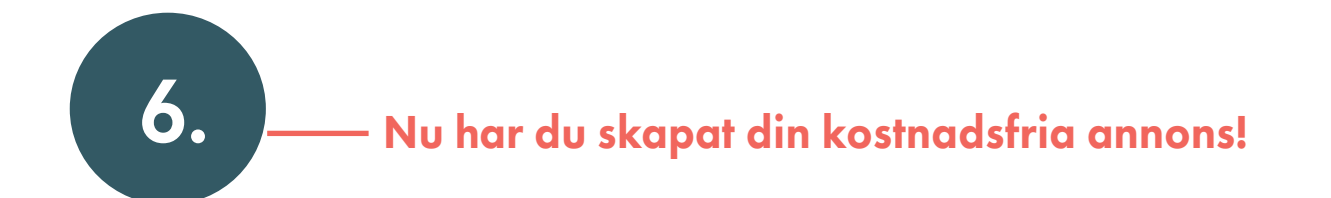

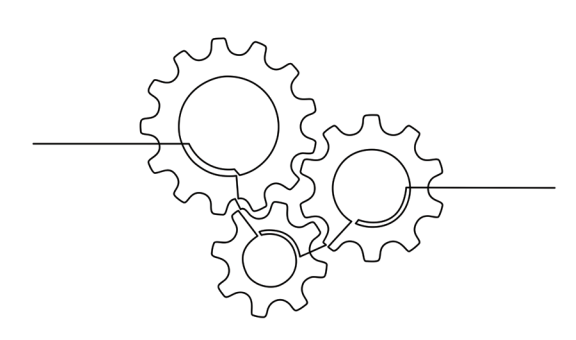

#### **Har du frågor?** Välkommen att kontakta oss! Mail: kundservice@objektvision.se Tel: 0480 – 47 75 60.

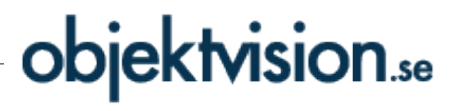